# How to Book a Motor pool Vehicle (Resource Calendar) in Office 365

- 1. Open Outlook:
  - Launch the Outlook application on your computer or go to Outlook on the web.
- 2. Create a New Meeting:
  - Click on **New Items** in the Home tab, then select **Meeting** from the dropdown menu.

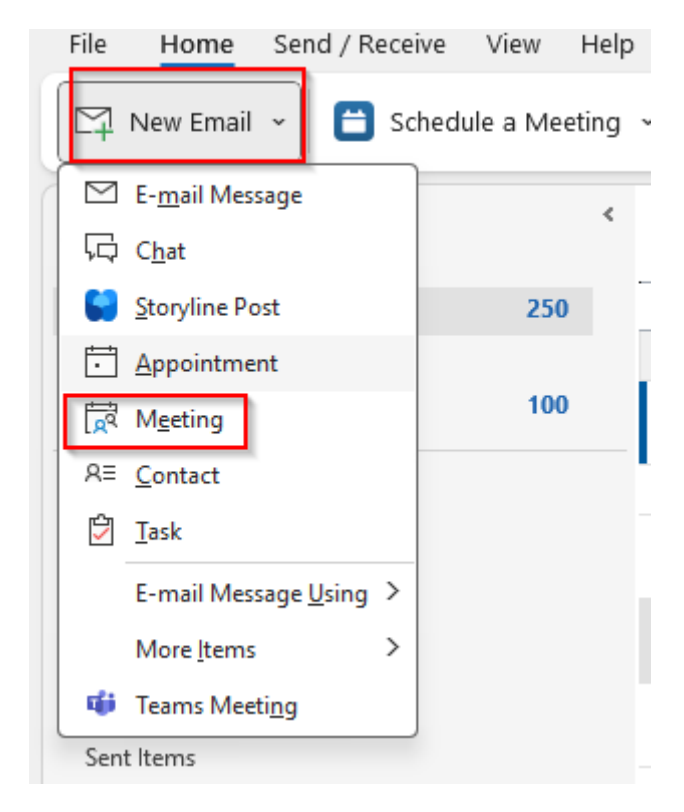

# Add the Resource:

- In the **Required** field, type the name of the vehicle you want to reserve.
- Right now, we have 4 service vehicles you can choose from. Please see the table below:

| Vehicle name in the Outlook address book (searchable) | Description            |
|-------------------------------------------------------|------------------------|
| IFAS-ENT-FORD-2185-12PAX                              | FORD-2185-12 Passenger |
| IFAS-ENT-FORD-3755-15PAX                              | FORD-3755-15 Passenger |
| IFAS-ENT-FORD-3965-4PAX                               | FORD-3965-4 Passenger  |
| IFAS-ENT-FORD-5851-15PAX                              | FORD-5851-15 Passenger |

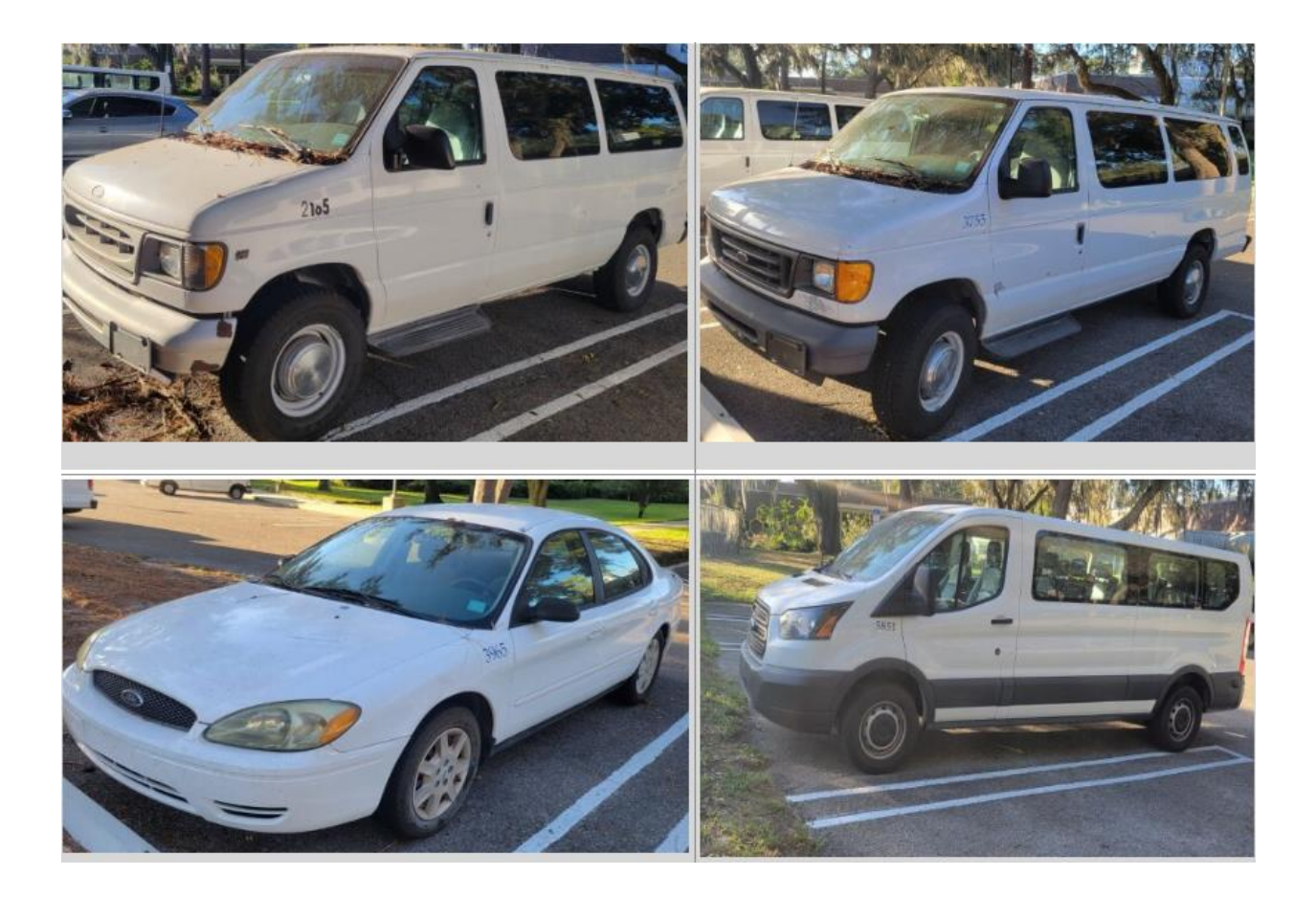

# 3. Set Service Vehicle Booking Details:

- Fill in the **Title** of the booking.
- Adjust the **Start time** and **End time** for your booking.
- If needed, you can set the meeting to repeat by selecting **Recurrence**.

#### 4. Check Availability:

• Use the **Scheduling Assistant** to see when the vehicle is available. The calendar will show blue blocks for busy times and white blocks for free times.

| Ę   | ∃ 9 ひ ↑ ↓ =                  | Untitled - M       | leeting       |             |          |                          |           |            |                          |           |      |      |      |
|-----|------------------------------|--------------------|---------------|-------------|----------|--------------------------|-----------|------------|--------------------------|-----------|------|------|------|
| le  | Meeting Scheduling As        | sistant In         | isert         | Format Tex  | t Revie  | w Help                   | Q         | Tell me wh | at you wa                | int to do |      |      |      |
| 9 1 | Refresh Availability 🕺 Au    | toPick ~           | P <u></u> Ada | d Attendee: | s 🔄 A    | dd Rooms                 | Ro        | om Finder  | (2)                      | )ptions ~ |      |      |      |
|     |                              | Start time Thu 11/ |               | 11/14/2024  | 14/2024  |                          | 3:30 PM 👻 |            | 🗌 All day 🛛 🧕 Time zones |           |      |      |      |
| Se  | end                          | End time           | Thu           | 11/14/2024  | Ē        | 4:00 PM   Make Recurring |           |            |                          |           |      |      |      |
| _   |                              |                    |               |             | Thursday | November                 | 14, 2024  |            |                          |           |      |      |      |
|     |                              | 2 PM               | 3 PM          | 4 PM        | 8 AM     | 9 AM                     | 10 AM     | 11 AM      | 12 PM                    | 1 PM      | 2 PM | 3 PM | 4 P! |
|     | All Attendees                |                    |               |             |          |                          |           |            |                          |           |      |      |      |
| ×   | Required Attendee            |                    |               |             |          |                          |           |            |                          |           |      |      |      |
|     | Reside.Tim                   |                    |               |             |          |                          |           |            |                          |           |      |      |      |
|     | Add required attendee        |                    |               |             |          |                          |           |            |                          |           |      |      |      |
| v   | Optional Attendee            |                    |               |             |          |                          |           |            |                          |           |      |      |      |
|     | Add optional attendee        |                    |               |             |          |                          |           |            |                          |           |      |      |      |
| ~   | Resource (Room or Equipment) |                    |               |             |          |                          |           |            |                          |           |      |      |      |
|     | IFAS-ENT-FORD-3755-15PAX     |                    |               |             |          |                          |           |            |                          |           |      |      |      |
| -   |                              |                    |               |             |          |                          |           |            |                          |           |      |      |      |

# 1. Send the Invitation:

• Once everything is set, click **Send** to reserve the room or equipment. <u>The</u> <u>resource will automatically accept the meeting request if it's available.</u>

# Additional Tips

- **Canceling a Reservation**: If you need to cancel, open the meeting in your calendar and remove the resource like you would an attendee.
- Add the vehicle fleet calendar(s) in your calendar. You can do this just by searching for the searchable vehicle name in the Outlook address book Eg: *IFAS*-*ENT-FORD-3965-4PAX*. It will look like this:

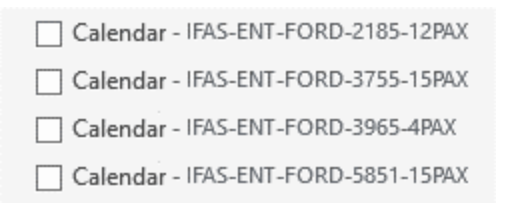

• Note that Entnem admin (Cheryl, Glinda & Stephanie) can make changes to the calendars if an override is required.